1. <u>Copy the Upgrade Components folder to the Workstation</u>:

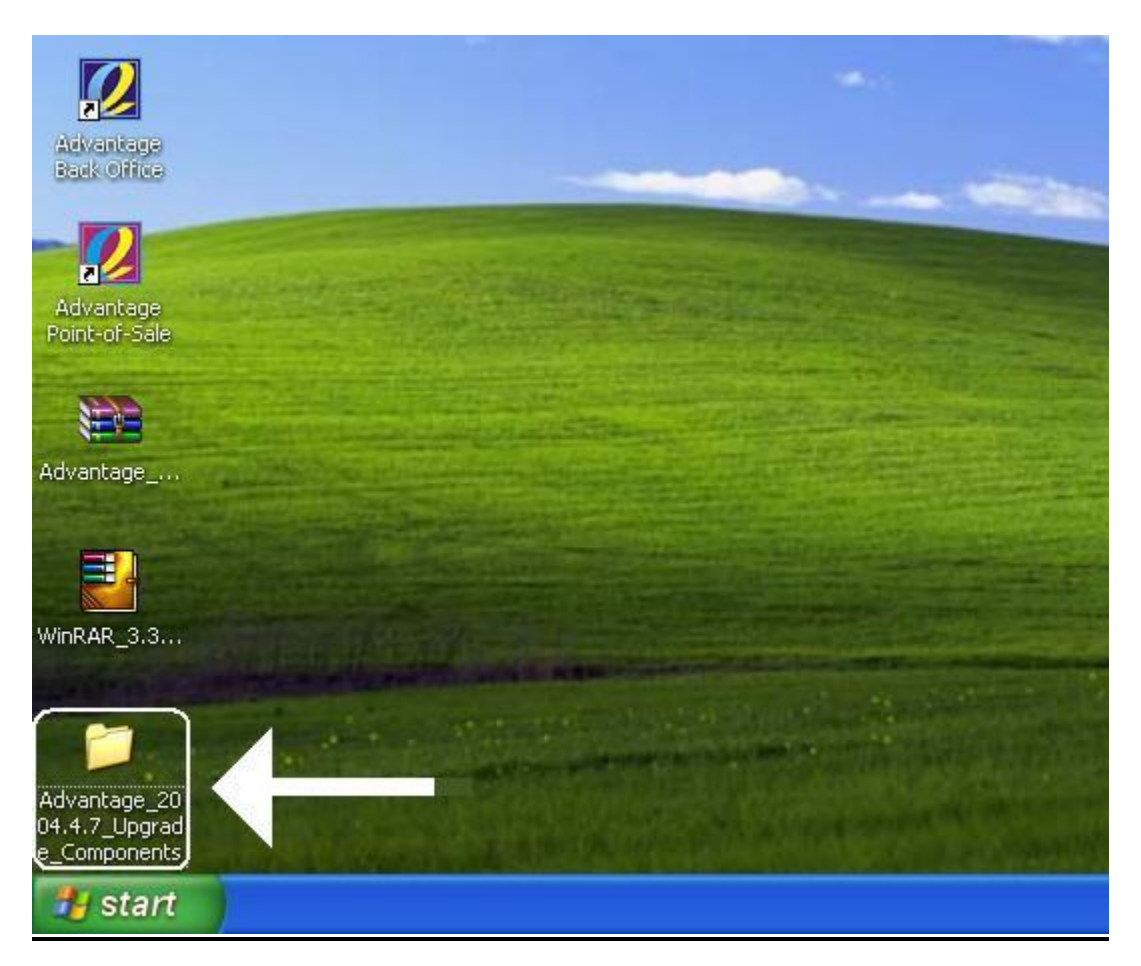

Copy the "<u>Upgrade Components</u>" **Folder** to your Workstation Desktop.

## 2. <u>Un-Installing the Previous Version of Spiralsoft Advantage</u>:

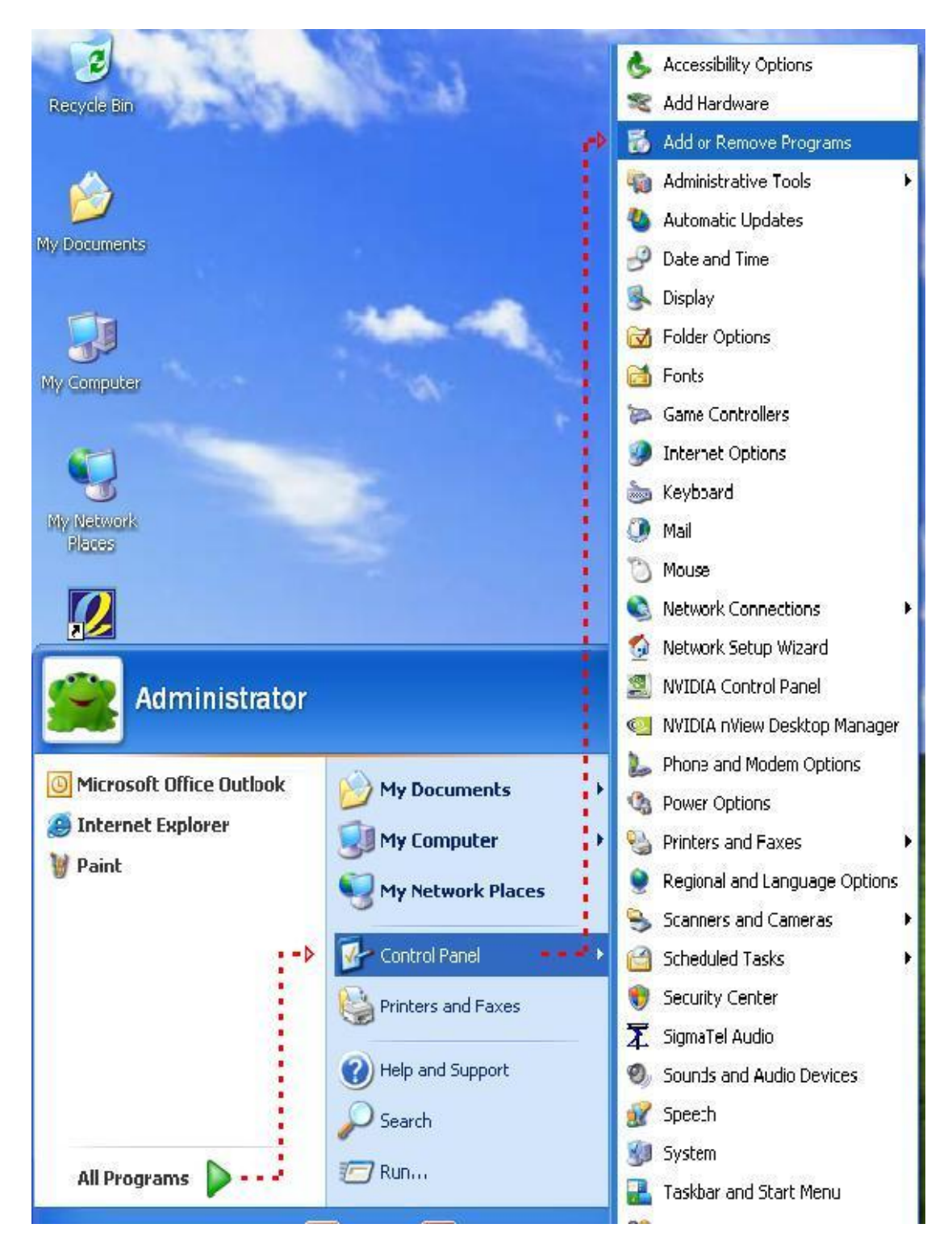

It is **Very Important** to "Un-Install" the software before you begin the Upgrade.

- First, Click on "Start"
- Go to "Control Panel"
- And then click on "Add or Remove Programs"

# 3. <u>Scroll Down to "Spiralsoft Advantage 2004.</u> :

| Currently installed programs:                                                                                                    | Name    |                |
|----------------------------------------------------------------------------------------------------|---------|----------------|
|                                                                                                    | 3       | ~              |
| Change or<br>Remove<br>Programs<br>High Definition Audio Driver Package - KB888111<br>Remove<br>Remove<br>Remo |         | ~              |
| Intel(R) PRO Network Connections 12.1.12.0                                                                                                    | Size    | 6.97MB         |
| Add New Laser Jet 1020 series                                                                                                    | Size    | 1.16MB         |
| Programs Microsoft Office Basic Edition 2003                                                                                                    | Size    | 428.00MB 🛔     |
| Microsoft SQL Server Desktop Engine                                                                                                    | Size    | 64.36MB        |
| 13 MSXML 4.0 SP2 Parser and SDK                                                                                                    | Size    | 1.23MB         |
| Windows                                                                                                    |         |                |
| Components OrderReminder HP LaserJet 1020                                                                                                    | Size    | 0.50MB         |
| SigmaTel Audio 2                                                                                                    | Size    | 24.06MB        |
| Set Program Spiralsoft Advantage 2004.4.2 Enterprise                                                                                                    | Size    | 42.10MB        |
| Access and Click here for support information. Defaults                                                                                                    | Used    | frequently     |
| Last I                                                                                                    | Jsed On | 2009/04/25     |
| To change this program or remove it from your computer, click Change or Remove.                                                                                                    | Thange  | Remove         |
| 词 SQL-DMO for SQL Server 2005                                                                                                    | Size    | <b>5</b> .19MB |
| 词 Striata Reader                                                                                                    | 3       |                |
| Windows Installer 3.1 (KB893803)                                                                                                    |         | •              |
| WinRAR archiver                                                                                                    | Size    | 2.78MB 🥃       |

Select the Spiralsoft Advantage 2004.\_. Enterprise Application from the List.

- First Scroll down until you see the Spiralsoft Advantage 2004.\_.\_ Enterprise Application
- Click on the Spiralsoft Advantage 2004.\_.\_ Enterprise Application so that it is highlighted.
- Click on the Remove button.
- 4. <u>Removing the "Spiralsoft Advantage 2004.</u> . <u>Enterprise Screen"</u>:

| Change or Remove Programs       Currently installed programs:       Show updates       Sort by: Name         High Definition Audio Driver Package - KB888111       Image: Currently installed programs       Image: Currently installed programs         Image: Programs       Image: Currently installed programs:       Show updates       Sort by: Name         Image: Programs       Image: Currently installed programs:       Show updates       Sort by: Name         Image: Programs       Image: Currently installed programs:       Size - KB888111         Image: Programs       Image: Currently installed programs:       Size - KB888111         Image: Programs       Image: Currently installed programs:       Size - KB888111         Image: Programs       Image: Currently installed programs:       Size - 6.         Image: Programs       Size - 1.       Size - 1.         Image: Programs       Size - 1.       Size - 428.                                                                                                    | 97MB<br>16MB<br>36MB         |
|----------------------------------------------------------------------------------------------------|------------------------------|
| Change or<br>Remove<br>Programs       Image: Change or<br>Remove       Image: Change of Remove         Programs       Image: Change of Remove       Image: Change of Remove         Add New<br>Programs       Image: Change of Remove       Size         Add New<br>Programs       Image: Change of Remove       Size         Image: Change of Remove       Size       1.         Image: Change of Remove       Size       1. | 97MB<br>16MB<br>20MB<br>36MB |
| Add New     Programs     Size     6.       Microsoft Office Basic Edition 2003     Size     1.                                                                                                    | 97MB                         |
| Add New<br>Programs     Microsoft Office Basic Edition 2003     Size     1.                                                                                                    | 16MB<br>DOMB<br>36MB         |
| Programs Programs Size 428.                                                                                                    | DOMB                         |
|                                                                                                    | 36MB                         |
| Microsoft <sup>2</sup> Spiralsoft Advantage 2004.4.2 Enterprise Size 64.                                                                                                    |                              |
| Add/Remove Windows WIDIA Dri Please wait while Windows configures Spiralsoft Advantage Size 1.                                                                                                    | 23MB                         |
| Components OrderRemi Size 0.                                                                                                    | 50MB                         |
| → Time remaining: 2 seconds Size 24.                                                                                                    | D6MB                         |
| Set Brogram Spiralsoft Size 42.                                                                                                    |                              |
| Access and <u>Click here for support information.</u> Used <u>freq.</u>                                                                                                    | ently                        |
| Last Used On 2009/                                                                                                    | 14/25                        |
| To change this program or remove it from your computer, click Change or Remove. Change                                                                                                    | iove                         |
| SQL-DMO for SQL Server 2005 Size 5.                                                                                                    | 19MB                         |
| 引导 Striata Reader                                                                                                    |                              |
| Windows Installer 3.1 (KB893803)                                                                                                    |                              |
| Size 2.                                                                                                    | 78MB 🥃                       |

## 5. Add or Remove Screen after Spiralsoft Advantage has been Removed:

| 🐻 Add or Rer                 | nove Programs                                                                                                   |                 |               |                    |
|------------------------------|----------------------------------------------------------------------------------------------------|-----------------|---------------|--------------------|
|                              | Currently installed programs:                                                                                   | o <u>d</u> ates | Sort by: Name | ~                  |
| C <u>h</u> ange or<br>Remove | V Command & Conquer Generals                                                                                    |                 | Size          | 1,228.00MB 🔼       |
| Programs                     | 🥸 Command and ConquerTM Generals Zero Hour                                                                      |                 | Size          | 1,228.00MB         |
| 0                            | 🔀 High Definition Audio Driver Package - KB888111                                                               |                 |               |                    |
| <u> </u>                     | 🔁 Intel(R) Management Engine Interface                                                                          |                 |               |                    |
| Add <u>N</u> ew<br>Programs  | Intel(R) PRO Network Connections 12.1.12.0                                                                      |                 | Size          | 6.97MB             |
| -                            | 🚱 LaserJet 1020 series                                                                                          |                 | Size          | 1.16MB             |
|                              | S Microsoft Office Basic Edition 2003                                                                           |                 | Size          | 428.00MB           |
| Add/Remove                   | 🗾 Microsoft SQL Server Desktop Engine                                                                           |                 | Size          | 64.36MB            |
| Components                   | 🔀 MSXML 4.0 SP2 Parser and SDK                                                                                  |                 | Size          | 1.23MB             |
| ~                            | NVIDIA Drivers                                                                                                  |                 |               | and constructions. |
|                              | OrderReminder HP LaserJet 1020                                                                                  |                 | Size          | 0.50MB             |
| Set Program<br>Access and    | 🕱 SigmaTel Audio                                                                                                |                 | Size          | 24.06MB            |
| Defaults                     | 📳 SQL-DMO for SQL Server 2005                                                                                   |                 | Size          | 5.19MB             |
|                              | Click here for support information.                                                                             |                 | Used          | <u>rarely</u>      |
|                              | To change this program or remove it from your computer, click Change or Re                                      | move.           | Change        | Remove             |
|                              | B Striata Reader                                                                                                |                 |               |                    |
|                              | 🔀 Windows Installer 3.1 (KB893803)                                                                              |                 |               |                    |
|                              | 🕃 WinRAR archiver                                                                                               |                 | Size          | 2.78MB 🥃           |
|                              | Kanada and Andrea and Andrea and Andrea and Andrea and Andrea and Andrea and Andrea and Andrea and Andrea and A |                 |               |                    |

This is what the Add or Remove screen will look like after Spiralsoft Advantage has been removed. Please **DO NOT REMOVE** the **SQL DMO for SQL Server 2005**!

| -      | File Edit View Favorites Tools Help                                                                     |           |                           |                  |  | đ  |
|--------|----------------------------------------------------------------------------------------------------|-----------|---------------------------|------------------|--|----|
|        | 🔘 Back 🔹 🕥 👻 🏂 Search 🚺                                                                                 | 🔁 Folders | 🔉 🍞 🗙 🍤                   | •                |  |    |
|        | Address 🗁 C:\Documents and Settings\Administrator\Desktop\Advantage_2004.4.7_Upgrade_Components 🛛 💙 🎅 🤇 |           |                           |                  |  | Go |
|        | Name 🔺                                                                                                  | Size      | Туре                      | Date Modified    |  |    |
|        | Backup Shortcuts                                                                                        |           | File Folder               | 2009/09/28 12:54 |  |    |
| 1.000  | CManual SQL Version Updates                                                                             |           | File Folder               | 2009/09/28 12:54 |  |    |
| -      | Concepts Concepts                                                                                       |           | File Folder               | 2009/09/28 12:54 |  |    |
|        | C Setup                                                                                                 |           | File Folder               | 2009/09/28 12:54 |  |    |
| 1      | C SpVersions                                                                                            |           | File Folder               | 2009/09/28 12:54 |  |    |
| -      | 3rdPa~1.cab                                                                                             | 4,119 KB  | WinRAR archive            | 2009/09/20 08:47 |  |    |
|        | 🤒 0x0409.ini                                                                                            | 7 KB      | Configuration Settings    | 2007/03/08 21:16 |  |    |
|        | 💋 Advantage.ico                                                                                         | 3 KB      | Icon                      | 2007/08/15 07:16 |  |    |
| ge     | 📴 Autorun.inf                                                                                           | 1 KB      | Setup Information         | 2007/08/27 13:01 |  |    |
|        | Database.cab                                                                                            | 1,640 KB  | WinRAR archive            | 2009/09/20 08:46 |  |    |
|        | 👜 instmsiw.exe                                                                                          | 1,780 KB  | Application               | 2004/11/28 16:53 |  |    |
|        | Progra~1.cab                                                                                            | 10,221 KB | WinRAR archive            | 2009/09/20 08:47 |  |    |
| 33     | 🐸 setup.exe 🗧 🗲                                                                                         | 355 KB    | Application               | 2009/09/20 08:47 |  |    |
| cioini | Setup.ini                                                                                               | 3 KB      | Configuration Settings    | 2009/09/20 08:47 |  |    |
|        | Bpiralsoft Advantage 2004.4.7 Enterprise.msi                                                            | 19,816 KB | Windows Installer Package | 2009/09/20 08:47 |  |    |
|        | System~1.cab                                                                                            | 521 KB    | WinRAR archive            | 2009/09/20 08:47 |  |    |
|        | WindowsInstaller-KB893803-x86.exe                                                                       | 2,525 KB  | Application               | 2005/05/16 23:42 |  |    |
| ne J   |                                                                                                    |           |                           |                  |  |    |

# 6. <u>Starting the Upgrade Procedure</u>:

Double Click on the Advantage 2004.\_.\_ Upgrade Components to open the extracted folder (White Arrow pointing to Circle).

- Double Click on the "setup.exe" (Red Arrow)
- Wait for the screen to come up showing "Preparing to Install"

## 7. Advantage Welcome Screen:

![](_page_4_Picture_1.jpeg)

At this screen, just click on "Next"

#### 8. <u>Spiralsoft Licence Agreement</u>:

| 🙀 Spiralsoft Advantage 2004.4.7 Enterprise - InstallShield Wizard                                                                                                    |       |
|----------------------------------------------------------------------------------------------------|-------|
| Please read the following license agreement carefully.                                                                                                    | itage |
| SPIRALSOFT ADVANTAGE®<br>SPIRALSOFT NO-NONSENSE LICENSE STATEMENT<br>AND LIMITED WARRANTY                                                                                                    |       |
| IMPORTANT - READ CAREFULLY<br>This license statement and limited warranty constitutes a<br>legal agreement ("License Agreement") between you (either<br>as an individual or a single entity) and SPIRALSOFT<br>(Pty) Ltd ("SPIRALSOFT") for the software product<br>("Software") identified above including on vertice | ×     |
| I accept the terms in the license agreement     I do not accept the terms in the license agreement InstallShield                                                                                                    | Print |

This Screen displays the License and Support Agreement.

- Click on the "I accept the terms..." and then Click on "Next"
- You can also print a copy of the Licence Agreement here or print a copy from C:\Program Files\Spiralsoft\Advantage\Legal

## 9. <u>Customer Information</u>:

| 🕼 Spiralsoft Advantage 2004.4.7 Enterpr                       | ise - InstallShield Wizard 🛛 🛛 🔀 |
|---------------------------------------------------------------|----------------------------------|
| <b>Customer Information</b><br>Please enter your information. | advantage                        |
| User Name:<br>Training-4<br>Organization:                     |                                  |
| Spiralsoft                                                    |                                  |
| InstallShield                                                 | ack Next > Cancel                |

This screen displays your Computer Name and Organization.

- Click on "Next"
- 10. <u>Setup Options</u>:

| Spiralsoft Advantage 2004.4.7 Enterprise - InstallShield Wizard                                                                                                    | ×     |
|----------------------------------------------------------------------------------------------------|-------|
| Setup Type<br>Choose the setup type that best suits your needs.                                                                                                    | and a |
| Please select from the options below;                                                                                                    |       |
| → ✓ Advantage Software Installation                                                                                                    |       |
| Select this option to install the Advantage Software. You will have to connect to a SQL Database Engine on this computer or a computer on the network.                             |       |
| Advantage Database Installation (run on the Server computer)                                                                                                    |       |
| Select this option to update one or more Advantage Database(s). The update can be done on any Advantage Database on the network.                                                   |       |
| New Database                                                                                                    |       |
| Select this option to install a new Advantage Database. Microsoft SQL<br>Server 2000 Desktop Engine (MSDE2000) will be installed if no Database<br>Engine exists on this computer. |       |
| istallShield                                                                                                    |       |
| < <u>Back</u> <u>Next</u> Cancel                                                                                                    |       |

Remember: The "Advantage Software Installation" option is selected by default.

• Just click on the "**Next**" button:

## 11. Installation Overview:

| teady to Install the Program<br>The wizard is ready to begin installation.                    | advantag                                     |
|-----------------------------------------------------------------------------------------------|----------------------------------------------|
| Click Install to begin the installation.                                                      |                                              |
| If you want to review or change any of your instal<br>exit the wizard.                        | lation settings, click Back. Click Cancel to |
| Destination:                                                                                  |                                              |
| C:\Program Files\Spiralsoft\Advantage\                                                        |                                              |
| Cotup Timor                                                                                   |                                              |
| Setup Type:                                                                                   |                                              |
| Advantage Software Installation                                                               |                                              |
| Advantage Software Installation Database Server: (local)                                      |                                              |
| Advantage Software Installation Database Server: (local) Database:                            |                                              |
| Advantage Software Installation<br>Database Server:<br>(local)<br>Database:<br><u>ADV2004</u> |                                              |
| Advantage Software Installation<br>Database Server:<br>(local)<br>Database:<br><u>ADV2004</u> |                                              |
| Advantage Software Installation<br>Database Server:<br>(local)<br>Database:<br><u>ADV2004</u> |                                              |

This is the Installation Overview Screen.

• Click on the "**Install**" button.

## 12. Advantage Installation Progress Bar:

| 🔂 Spiralso                    | oft Advantage 2004.4.7 Enterprise - InstallShield Wizard 🛛 🔲 🔀                                                                                                  |
|-------------------------------|----------------------------------------------------------------------------------------------------|
| <b>Installing</b><br>The prog | spiralsoft Advantage 2004.4.7 Enterprise advances you selected are being installed.                                                                             |
| 1                             | Please wait while the InstallShield Wizard installs Spiralsoft Advantage<br>2004.4.7 Enterprise. This may take several minutes.<br>Status:<br>Copying new files |
| InstallShield -               | < <u>B</u> ack <u>N</u> ext > Cancel                                                                                                    |

This screen indicates that the installation of the Advantage Application is in progress. This is the fourth and final phase of the upgrade.

#### 13. Installation is Complete:

![](_page_7_Picture_1.jpeg)

The Installation of the Sever is now Complete,

• Click "**Next**" to complete the Installation.

Please Contact Spiralsoft if you have any Difficulty